## TATA CARA PENGUSULAN OBAT FORNAS PADA APLIKASI *E*-FORNAS

- 1. Kunjungi *link* <u>https://e-fornas.kemkes.go.id/</u>pada *browser* Anda.
- 2. Pastikan bahwa Anda sebelumnya sudah melakukan registrasi dan aktivasi akun pengusul.
- 3. Klik Login, lalu masukkan username dan password yang sudah didaftarkan.

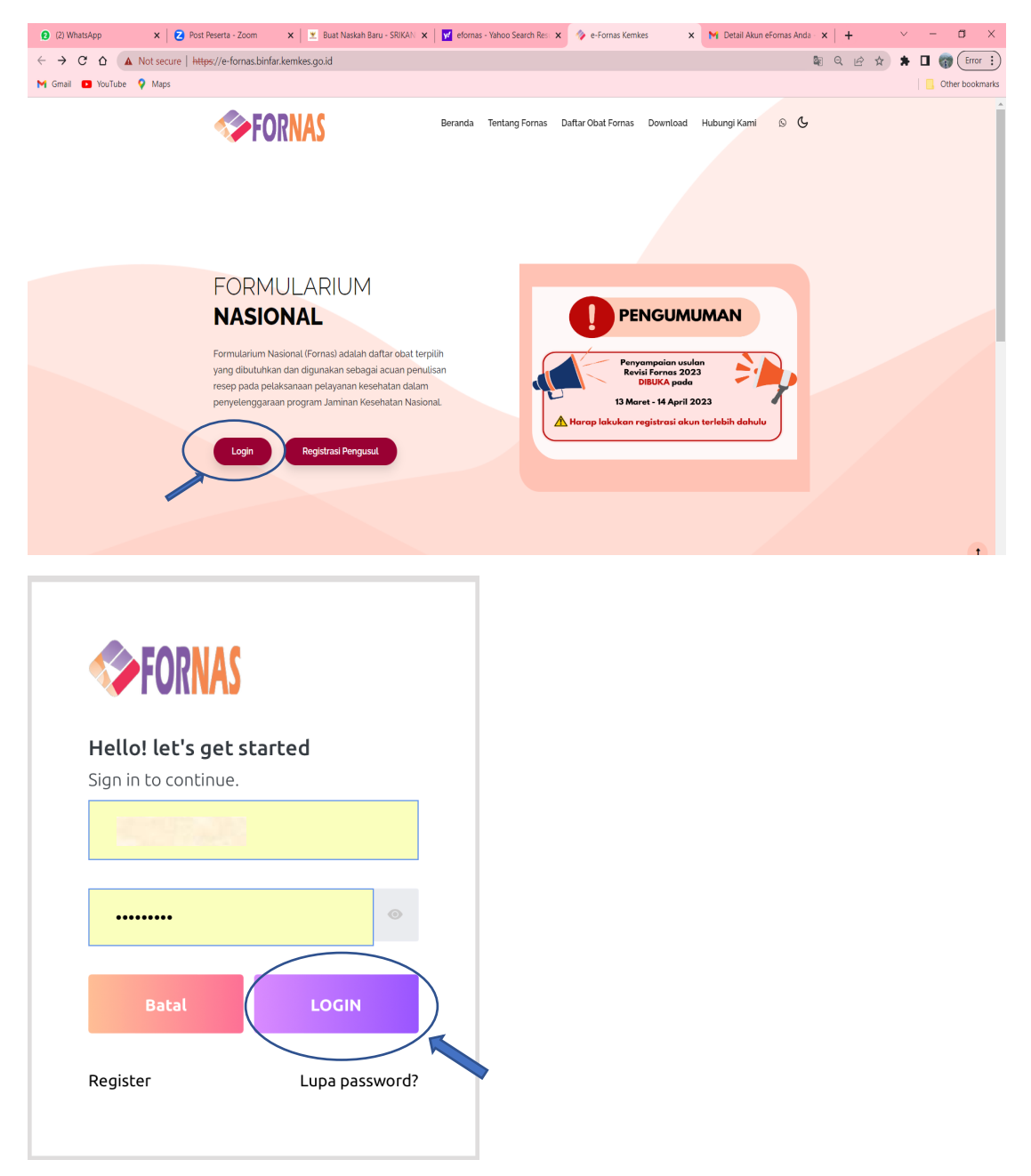

4. Setelah Login, akan muncul tampilan seperti berikut:

|  | FORNAS      |                                                                                                    |   |   |  |  |  |  |  |  |  |  |
|--|-------------|----------------------------------------------------------------------------------------------------|---|---|--|--|--|--|--|--|--|--|
|  | Pengusul A  | Dashboard                                                                                                    | I | 0 |  |  |  |  |  |  |  |  |
|  | Dashboard 🔒 | f Definisi Formularium Nasional                                                                                                    |   |   |  |  |  |  |  |  |  |  |
|  | Usulan      | Formularium Nasional (Fornas) adalah daftar obat terpilih yang dibutuhkan dan digunakan sebagai acuan penulisan resep pada pelaksi<br>pelayanan kesehatan dalam penyelenggaraan program jaminan kesehatan nasional. |   |   |  |  |  |  |  |  |  |  |
|  | Logout 🖃    | 備 Jenis Usulan                                                                                                    |   |   |  |  |  |  |  |  |  |  |
|  |             | f Data Dukung Usulan                                                                                                    |   |   |  |  |  |  |  |  |  |  |
|  |             | 偏 Persyaratan Usulan Obat                                                                                                    |   |   |  |  |  |  |  |  |  |  |
|  |             | n Pelaporan Kendala                                                                                                    |   |   |  |  |  |  |  |  |  |  |
|  |             |                                                                                                    |   |   |  |  |  |  |  |  |  |  |
|  |             |                                                                                                    |   |   |  |  |  |  |  |  |  |  |

Untuk melanjutkan ke menu usulan, klik Usulan.

5. Klik + Tambah Usulan untuk memasukkan usulan:

| FORM      |             | ≡           |                    |                                                                          |           |             | 0          |                            |                  |
|-----------|-------------|-------------|--------------------|--------------------------------------------------------------------------|-----------|-------------|------------|----------------------------|------------------|
| Online    | ISUL        | Usula Usula | n                  |                                                                          |           |             |            | 1                          |                  |
| Dashboard | •           |             |                    |                                                                          |           |             | + Ta       | mbah Usulan                | $\triangleright$ |
| Usulan    | Ð           | Tampilka    | an 8 entri         |                                                                          |           | Cari:       |            |                            | ]                |
| Logout    | $\supseteq$ | # 🔶         | No E-Fornas        | Kelas Terapi                                                             | Nama Obat | 🔷 Sediaan 🔶 | Kekuatan 💧 | Satuan ≬                   |                  |
|           |             | <b>ම</b> 1  | 202303200827130040 | ANALGESIK,<br>ANTIPIRETIK,<br>ANTIINFLAMASI<br>NON STEROID,<br>ANTIPIRAI | petidin   | INJEKSI     | 50         | MILIGRAM<br>/<br>MILILITER |                  |
|           |             | 2           | 202303200815320036 | ANALGESIK,<br>ANTIPIRETIK,<br>ANTIINFLAMASI<br>NON STEROID,<br>ANTIPIRAI | petidin   | INJEKSI     | 50         | MILIGRAM<br>/<br>MILILITER |                  |

Tampilan Form Usulan akan muncul sebagai berikut:

- Untuk menampilkan informasi obat yang tercantum dalam Fornas dapat memilih obat pada di sebelah kiri.
- Untuk memasukkan usulan harap dapat mengisi seluruh kolom yang tertera pada form **Usulan** di sebelah kanan.

| <b>FOR</b>   |           |                            |                            |
|--------------|-----------|----------------------------|----------------------------|
| Pe<br>Online | engusul 🛛 |                            |                            |
| board        | ń         | INFORMASI OBAT YANG TERCAI | NTUM DALAM FORNAS: USULAN: |
| lan          | ₽         | Nama Obat                  | Nama Obat                  |
| qout         |           | Silahkan Pilih             | 👻 Silahkan Pilih           |
| gout         |           | Sediaan                    | Sediaan                    |
|              |           |                            | Silahkan Pilih             |
|              |           | Kekuatan                   | Kekuatan                   |
|              |           | Satuan                     | Satuan                     |
|              |           |                            | Silahkan Pilih             |

Setelah mengisi Form Usulan, harap pastikan kembali bahwa data yang terisi sudah lengkap dan benar. Setelah yakin, usulan dapat dikirim dengan klik Kirim.

| <b>Second</b> |                                                                                                    |                                                                    |       |      |  |
|---------------|----------------------------------------------------------------------------------------------------|--------------------------------------------------------------------|-------|------|--|
|               | Unggah Jurnal<br>Choose Files 3 files<br>Total Files: 3<br>1. Jurnal 01.pdf (169 KB)<br>2. Jurnal 02.pdf (169 KB)<br>3. Jurnal 03.pdf (169 KB) | Link Jurnal                                                        |       |      |  |
|               | Surat Pengantar Surat pengantar.pdf                                                                                                    | Formulir Usulan Obat<br>J <mark>pload</mark> Form rekapitulasi.pdf | Upl   | load |  |
|               | Nomor Ijin Edar<br>Ya                                                                                                    | ▼ DBL0123456789A1                                                  |       |      |  |
|               |                                                                                                    | Batal                                                              | Kirii | m    |  |

6. Usulan yang berhasil terkirim akan tertampil pada menu **Usulan** dan akan ada pesan notifikasi yang terkirim ke *e-mail* akun *E*-Fornas Anda mengenai status usulan:

|         | FORNAS                                                                                                    |              | ≡                                                                                                    |           |                           | D           |                     | t≣ |
|---------|----------------------------------------------------------------------------------------------------|--------------|----------------------------------------------------------------------------------------------------|-----------|---------------------------|-------------|---------------------|----|
| 2       | <b>Pengusu</b><br>Online                                                                                                    | " 🛤          | Usulan                                                                                                    |           |                           |             |                     |    |
| Dashboa | ard                                                                                                    | ÷            |                                                                                                    |           |                           | - Tamba     | h Usulan            |    |
| Usulan  |                                                                                                    | ⊡            | Tampilkan 8 entri                                                                                            |           | Cari:                     |             |                     |    |
| Logout  |                                                                                                    | ⊵            | # 🛉 No E-Fornas 🕴 Kelas Terapi                                                                               | Nama Obat | Sediaan 🔶 Kekuatar        | ı 🌢 Sa      | tuan 🔶              |    |
|         |                                                                                                    |              | <ul> <li>1 202303200950080047</li> <li>ANALGESIK,<br/>ANTIPIRETIK,<br/>NON STEROID,<br/>ANTIPIRAI</li> </ul> | petidin   | INJEKSI 50                | М<br>/<br>М | ILIGRAM<br>ILILITER |    |
|         |                                                                                                    |              | Status Usulan Menunggu Verifikasi                                                                            |           |                           |             |                     |    |
|         |                                                                                                    |              | Aksi                                                                                                    |           |                           |             |                     |    |
|         | Usulan Obat E-Fornas Anda Kotak Masuk ×                                                                                                    |              |                                                                                                    |           |                           |             | ¢                   | ß  |
|         | <b>e-fornas@</b><br>kepada saya                                                                                                    | kemkes.<br>• | <b>o.id</b> <e-fornas@kemkes.go.id></e-fornas@kemkes.go.id>                                                  |           | 10.11 (1 menit yang lalu) | ☆           | ۴٦                  | :  |
|         | Yth.                                                                                                    |              |                                                                                                    |           |                           |             |                     |    |
|         | Terima kasih sudah menggunakan layanan usulan obat Formularium Nasional (E-Fornas).<br>Usulan Anda dengan <b>No. Fornas : 202303200950080047</b> saat ini sedang dalam proses verifikasi admin. |              |                                                                                                    |           |                           |             |                     |    |

Admin E-Fornas

- 7. Usulan yang telah terkirim akan di verifikasi oleh admin, harap memantau status usulan Anda atau cek *e-mail* pemberitahun dari *E*-Fornas.
- 8. Jika terdapat pertanyaan dan permohonan informasi lebih lanjut dapat disampaikan kepada admin melalui *Whatsapp* = 0821-5566-6650.